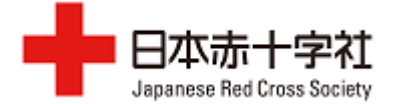

JAIRO Cloud への PDF 登録マニュアル: ②PDF 登録

1)登録は、各施設図書室担当者が登録を行うことが望ましい。 「ログイン」をクリック。

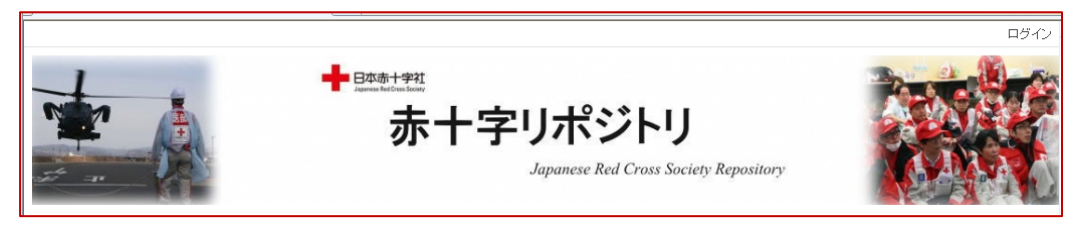

2)本社から発行された、ユーザーID/パスワードを入力し、「Continue」 をクリック。

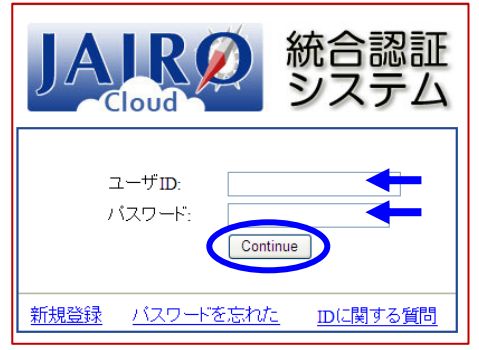

- 3)登録する論文等の「アイテム登録」を選択し、「次へ」をクリック。 この時点で、PDFは各論文ごとに分け、用意をして置く。
  - \*印刷会社から1冊分まとめられている PDF は分割するフリーソフトもあるので、論文ごとに分ける。

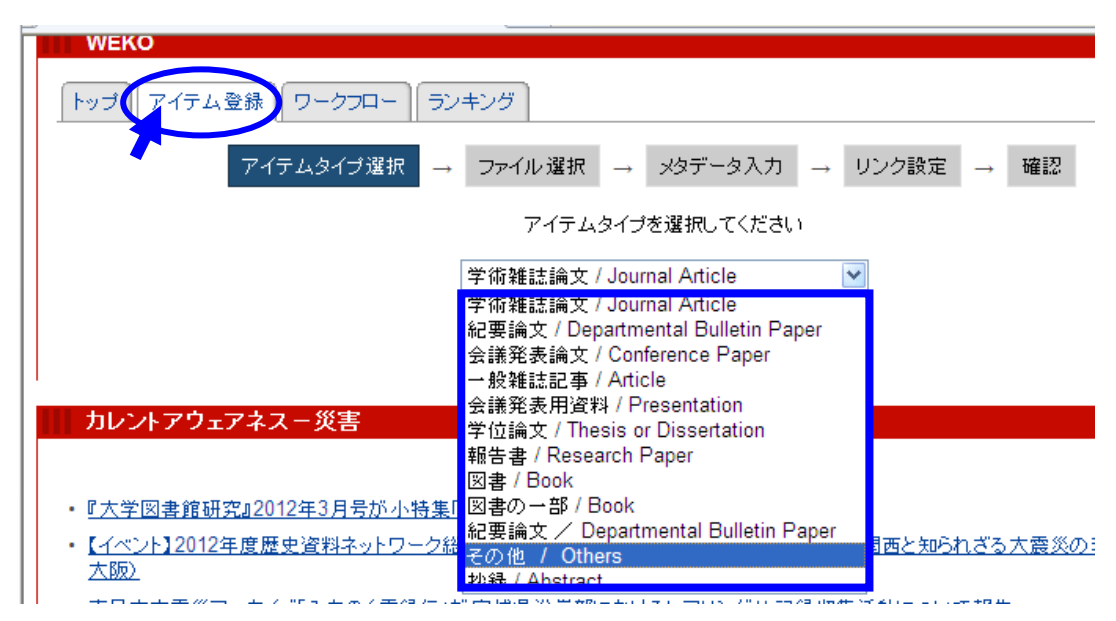

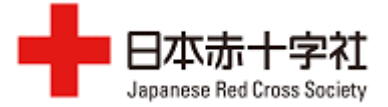

アイテムタイプ:学術雑誌論文/Journal Article

紀要論文/Departmental Bulletin Paper

会議発表論文/Conpartmental Paper

一般雜誌記事/Article

会議発表用資料/Presentation

学位論文/Thesis or Dissertation

報告書/Research Paper

- 図書/Book
- 図書の一部/Book
- その他/Others ←表紙、目次、編集後記、奥付はこれを選択

抄録/Astract ← 「日赤医学」 抄録

\*一度選択した「アイテムタイプ」は変更できません。

4) PDF を添付する。「参照」をクリック。

| WEKO      |                                                                                         |                                      |   |  |  |
|-----------|-----------------------------------------------------------------------------------------|--------------------------------------|---|--|--|
| トップ アイテム登 | 録 ワークフロー ランキング<br>アイテムタイブ選択 → ファ                                                        | リグ<br>ファイル 遅れ → メタデータ入力 → リンク設定 → 確認 | 0 |  |  |
|           | アイテムタイナンABAY ー ジャリンクBAY ー レステースパン ー リンクBAYE ー WEEGA<br>アイテムタイナ:学術雑誌論文 / Journal Article |                                      |   |  |  |
|           | コンテンツ本体                                                                                 | 1. 【参照】                              |   |  |  |
|           |                                                                                         | 戻る【保存】(次へ)                           |   |  |  |

5) PC 等上に準備してある該当 PDF を選択し、開くをクリック。

| アップロードするファ・                                                                                                    | イルの選択                                                                                                    |                                                                                                    |                                                                                                    |
|----------------------------------------------------------------------------------------------------|----------------------------------------------------------------------------------------------------|----------------------------------------------------------------------------------------------------|----------------------------------------------------------------------------------------------------|
| ファイルの場所の:                                                                                                    | 🗀 vol.14                                                                                                    | 🗾 🕜 🌶 🔛 🔤                                                                                                    |                                                                                                    |
| <ul> <li>最近使ったファイル</li> <li>夏ブスクトップ</li> <li>マイドキュメント</li> <li>マイ ドキュメント</li> <li>マイ コンピュータ</li> <li>マイ ネットワーク</li> </ul>                                                                      | 2 jpc1422<br>1 jpc1432<br>2 jpc1438<br>2 jpc1438<br>2 jpc1400<br>1 jpc1400<br>2 jpc1400<br>2 jpc1401<br>2 jpc1402<br>2 jpc1412<br>2 jpc1412<br>2 jpc1412<br>2 jpc1420<br>2 jpc1420 | jpc11421<br>ppc1433<br>2 jpc11433<br>2 jpc11433<br>2 jpc11433<br>2 jpc11432<br>jpc11432<br>(ださい)<br>(ださい)<br>(たさい)<br>(たい)<br>(たさい)<br>(たい)<br>(たい) | <ul> <li>・ (P) (図) ・</li> <li>・ (C) (の) (の) (の) (の) (の) (の) (0) (0) (0) (0) (0) (0) (0) (0) (0) (0</li></ul> |
| 学学術様報リボジドリ<br>大学学術成果コレクニ<br>リー1 - NU共用リボ<br>8 Development(197<br>広島大学学術情報<br>Cloud ミュニテイサ<br>9 A-RoMEO - Home<br>9 Copyright Policies<br>- 登録<br>文教筆規程<br>www.hus.osaka-u.ac<br>rds - DRF wiki | WEKC                                                                                                    | O<br>アイテム登録 「ワークフロー」ランキング<br>アイテムタイブ選択 → ファイル選択 → メタデータ入力 → リンク設定 → 確認<br>アイテムタイブ:学術雑誌論文 / Journal Article<br>ユンテンツ本体 1.<br>More input row<br>戻る (保存) 次へ                                                                                                    | Ø                                                                                                    |

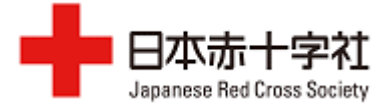

6)設定された後は、「次へ」をクリック。

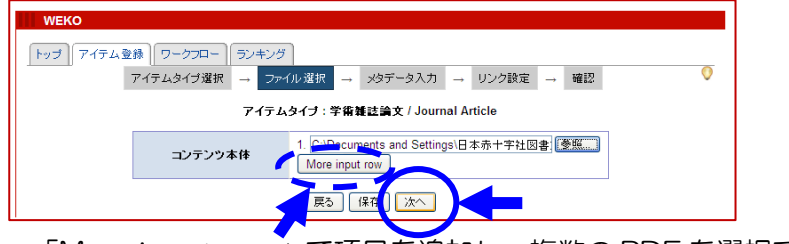

「More input row」で項目を追加し、複数の PDF を選択できる。

7)「表示」と「アクセス」項目にて、公開する方法、日付をチェックする。 この場合は、「簡易表示」と「オープンアクセス」を選択。「次へ」をクリック。

| WEKO             |                                                                  |
|------------------|------------------------------------------------------------------|
| トップ アイテム登録 ワークフロ | ー ランキング                                                          |
| アイテムタイプ遠         | 選択 → ファイル選択 → メタデータ入力 → リンク設定 → 確認                               |
|                  | アイテムタイブ : 学術雑誌論文 / Journal Article                               |
| コンテンツ本体          |                                                                  |
| 1.jrc1432.pdf    |                                                                  |
| 表示               | 表示形式 ○ 詳細表示 ◎ 簡易表示<br>本文へのリンク名:<br>ライセンス: 日由入力<br>ライセンスを記述してください |
| アクセス             | ファイル<br>◎オーブンアクセフ<br>◎オーブンアクセス日を指定する<br>◎ロヴインユーザのみ               |
|                  |                                                                  |

本分へのリンク名:ファイル名とは別に、表示に使用する名称を入力する。 現在は、登録数が解るように数字を追加して登録してます。 本社登録例)000001、000002・・・・ 各施設で追加する場合は、 例)shizuoka00001、shizuoka000002・・・

kyoto2\_000001・・・・・と登録しても良いかと思います。

- ライセンス:ライセンスは自由記述、もしくは規定の Creative Commons ライセンス(全6種類)から選択することができる。
- ファイル:ファイルのアクセス制限を指定する
  - ▶オープンアクセス:誰でもアクセス可能
  - ▶オープンアクセス日(エンバーゴ)指定、指定年月日までログイン ニューザー以外閲覧不可

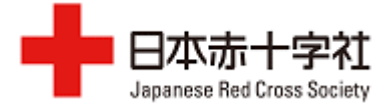

## 8) 論文の情報を登録する。

PubMed や CiNii 等に掲載されている場合は、「メタデータ自動入力」のプルダウンで、該当の DB を選び、書誌レコード ID を入力し「取得」をクリックすると自動的に書誌事項(メタデータ)が反映される。

| アイテルタイゴ・学術雑誌論文 / Journal Article |                                                                                                    |  |  |  |
|----------------------------------|----------------------------------------------------------------------------------------------------|--|--|--|
|                                  | メタデータ自動入力: 🔽 🛛 🔤                                                                                                    |  |  |  |
| タイトル*                            | Amazon<br>福岡赤十字病院 図 PubMad                                                                                                    |  |  |  |
| タイトル(英)                          | CiNii                                                                                                    |  |  |  |
| 言語*                              |                                                                                                    |  |  |  |
| 公開日*                             | 2012 年 5 ▼月 21 ▼日                                                                                                    |  |  |  |
| キーワード                            | キーワードを「」区切りで入力して下さい<br>病院図書室 福岡赤十字病院図書室                                                                                                    |  |  |  |
| キーワード(英)                         | キーワードを「山区切りで入力して下さい                                                                                                    |  |  |  |
| その他(別言語等)のタイト<br>ル               | 1. The second second se |  |  |  |
| 著者 *                             | 1. 姓*: 森谷 名: 優理子 e-mail: [<br>More input row                                                                                                    |  |  |  |
| 著者別名                             | 1. 姓: Moriya 名: Yuriko e-mail:                                                                                                    |  |  |  |
| 書註情報                             | 雑誌名:日赤図書館雑誌<br>雑誌名(英): anese Red Cross Hospital Libraries<br>巻: 14, 号: 1, ページ: 33, 発行年: 2007 年 10 ▼月 1 ▼日                                                                                                    |  |  |  |
| 出版者                              | 1. 日赤図書室協議会<br>↓<br>More input row                                                                                                    |  |  |  |
| ISSN                             | 1346-762X                                                                                                    |  |  |  |
| ISBN                             | 1<br>↓<br>More input row                                                                                                    |  |  |  |
| 書註レコードID                         |                                                                                                    |  |  |  |
| 論文ID(NAID)                       |                                                                                                    |  |  |  |
| PubMed番号                         |                                                                                                    |  |  |  |
| DOI                              |                                                                                                    |  |  |  |
| 権利                               | 1. The second second se |  |  |  |

\*は入力必須。

「More input row」ボタンを押すと入力欄が増え、複数入力が可能です。 (共同演者の追加が可能)

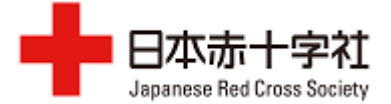

## <リポジトリへの登録が認められない場合>

●CiNii 等でオープンアクセスになっていたら、CiNii にリンクをする

|          | 1.                     |                          | NII-ELS                 |     |
|----------|------------------------|--------------------------|-------------------------|-----|
| 情報源      | More input row         |                          |                         |     |
| 関連サイト    | 1. 表示名: ← CiN          |                          | 情報が登録されている              | URL |
| 他の資源との関係 | 1<br>More input row    |                          | 1                       |     |
| フォーマット   | 1<br>More input row    | 雑誌名:<br>巻:               | 看護と情報:看護図書館協議会会<br>17   | 憲志  |
| 著者版フラグ   | publisher              | ページ                      | 53 - 56                 |     |
| 日本十進分類法  | 1. ↓<br>More input row | 発行年:<br>出版者:             | 2010-03-29<br>日本看護図書館協会 |     |
| 大見出し     | 図書室紹介                  | issn:<br>⊕eti.⊐kin:      | 13403753                |     |
| 大見出し(英語) |                        | 者証レコードID.<br>論文ID(NAID): | 110007881011            |     |
| 小見出し     |                        | 情報源:                     | NDL NII-ELS             |     |
| 小見出し(英語) |                        | 関連サイト:                   | CiNii                   |     |
|          |                        | 著者版フラグ:                  | publisher               |     |
|          |                        | 日本十進分類法:                 | ZU8 ZS47                |     |
|          |                        | 公開状況:                    | 非公開                     |     |

9) PDF をアップする「インデックスツリー」をチェックし、「次へ」をクリック。これは「日赤図書館雑誌」14 巻へアップをする場合。

| トップ アイテム登録 ワークフロ・<br>アイテムタイプ                                                                                  | -    ランキング  <br>選択 → ファイル | レ選択 → メタデータ | 入力 → リンク設定 → 確認  |    | 0 |
|----------------------------------------------------------------------------------------------------|---------------------------|-------------|------------------|----|---|
| <b>キーワード検索</b><br>検索                                                                                          | インデックス<br>マイテム 登録         | <b>指定*</b>  | - <b>ア</b> ズ ださい |    | 1 |
| <ul> <li>○ 簡易検索</li> <li>● 全文検索</li> <li>インデックスツリー</li> </ul>                                                 | 14巻(2007)<br>アイテム間U       | ンク設定        |                  |    | 2 |
| <ul> <li>□ 情報ブラザ</li> <li>▲</li> <li>□ 日赤医学</li> <li>□ 山液事業</li> </ul>                                        | 福岡赤                       | 十字病院 因書室    |                  |    |   |
| <ul> <li>□日本赤十字学園</li> <li>□ 看護大学</li> <li>□ 看護大学</li> </ul>                                                  | 検索結果<br>No                | タイトル        | アイテムタイプ          | 追加 |   |
| <ul> <li>□ 正示(地)</li> <li>□ 日示図書管雑誌</li> <li>□ 19巻(2012)</li> <li>□ 18巻(2011)</li> <li>□ 17巻(2010)</li> </ul> |                           | 戻           | 3 保存 法           |    |   |
| <ul> <li>□ 16巻(2009)</li> <li>□ 16巻(2009)</li> <li>□ 15巻(2009)</li> <li>□ 14巻(2007)</li> </ul>                |                           |             |                  |    |   |
|                                                                                                    |                           |             |                  |    |   |

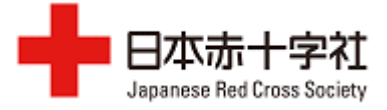

| トップ アイテム登録 ワークフロー ランキング |                                   |                                                                                                    |  |  |  |
|-------------------------|-----------------------------------|----------------------------------------------------------------------------------------------------|--|--|--|
|                         | アイテムタイプ選択 → フ                     | アイル選択 → メタデータ入力 → リンク設定 → 確認                                                                                                |  |  |  |
|                         | アイテムタイブ: 学術雑誌論文 / Journal Article |                                                                                                    |  |  |  |
|                         | <u>ል</u> ረኑル                      | 福岡赤十字病院 図書室                                                                                                    |  |  |  |
|                         | タイトル(革)                           |                                                                                                    |  |  |  |
|                         | 言語                                | 日本語                                                                                                    |  |  |  |
|                         | 公園日*                              | 2012年 5月 21日                                                                                                    |  |  |  |
|                         | キーワード                             | 病院図書室 福岡赤十字病院図書室                                                                                                    |  |  |  |
|                         | キーワード(英)                          |                                                                                                    |  |  |  |
|                         | その他(別言語等)のタイトル                    |                                                                                                    |  |  |  |
|                         | 著者                                | 1. 姓:森谷 名:優理子 e-mail                                                                                                    |  |  |  |
|                         | 著者別名                              |                                                                                                    |  |  |  |
|                         | 著者ID                              |                                                                                                    |  |  |  |
|                         | 抄錄                                |                                                                                                    |  |  |  |
|                         | 内容記述                              |                                                                                                    |  |  |  |
|                         | 書註情報                              | 雑誌名:日赤図書館雑誌<br>雑誌名(英):The Journal of the Japanese Red Cross Hospital<br>Libraries<br>巻:14, 号:1, ページ:33 - 33, 発行年:2007-10-01 |  |  |  |
|                         | 出版者                               | 1. 日赤図書室協議会                                                                                                    |  |  |  |
|                         | ISSN                              | 1346-762X                                                                                                    |  |  |  |
|                         | 著者版フラグ                            | publisher                                                                                                    |  |  |  |
|                         | 日本十進分類法                           |                                                                                                    |  |  |  |
|                         | コンテンツ本体                           | 1. jrcl1433.pdf<br>表示形式:簡易表示<br>本文へのリンク名:jrcl1433<br>公開日: オープンアクセス<br>ライセンス: 自由入力                                           |  |  |  |
|                         | 見出し                               | 大見出し:図書室紹介<br>大見出し(英語):<br>小見出し:<br>小見出し(英語):                                                                               |  |  |  |
|                         | インデックス                            | 1. 14巻(2007)                                                                                                    |  |  |  |
|                         | アイテム間リンク設定                        |                                                                                                    |  |  |  |
|                         |                                   | 戻る決定                                                                                                    |  |  |  |

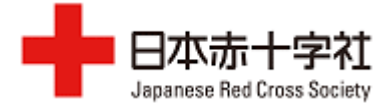

11)登録をされているか確認をする。

「トップ」を選択し、「インデックスツリー」で登録した雑誌、巻を選んで 確認ができる。

| WEKO                                                                                                    |                                                                                                    |
|----------------------------------------------------------------------------------------------------|----------------------------------------------------------------------------------------------------|
| トップ アイテム登録 ワークフロー                                                                                                    | ランキング                                                                                                    |
| Language                                                                                                    | アイテムリスト         日赤図書館雑誌         > 14巻(2007)         1 - 19 of 19 Items                                                                       |
|                                                                                                    | チェックしたアイテムをExport     マ     実行     ● 表示順     ID(昇順)     マ     表示数     50     マ                                                               |
| 中     ・     ・     ・     ・     ・     ・     ・     ・     ・     ・     ・     ・     ・     ・     ・     ・     ・     ・     ・     ・     ・     ・     ・     ・     ・     ・     ・     ・     ・     ・     ・     ・     ・     ・     ・     ・     ・     ・     ・     ・     ・     ・     ・     ・     ・     ・     ・     ・     ・     ・     ・     ・     ・     ・     ・     ・     ・     ・     ・     ・     ・     ・     ・     ・     ・     ・     ・     ・     ・     ・     ・     ・     ・     ・     ・     ・     ・     ・     ・     ・     ・     ・     ・     ・     ・     ・     ・     ・     ・     ・     ・     ・     ・     ・     ・     ・     ・     ・     ・     ・     ・     ・     ・     ・     ・     ・     ・     ・     ・     ・     ・     ・     ・     ・     ・     ・     ・     ・     ・     ・     ・     ・     ・     ・     ・     ・     ・     ・     ・     ・       ・     ・     ・ <td>□ 支紙<br/>日赤図書室協議会<br/>日赤図書館雑誌,14(1), (2007-10-01), jrcl1400</td> | □ 支紙<br>日赤図書室協議会<br>日赤図書館雑誌,14(1), (2007-10-01), jrcl1400                                                                                    |
| インデックスツリー Ø<br>● 1113/575<br>● 日赤医学<br>● 血液事業                                                                                                    | □ □ <u>日赤図書館雑誌 目次</u> 日赤図書室協議会 日赤図書館雑誌,14(1),i-ii (2007-10-01), jrc1140i                                                                     |
| <ul> <li>□ 日本赤十字学園</li> <li>○ 看護大学</li> <li>○ 医療機関</li> <li>▲ 一 日赤図書館雑誌.</li> </ul>                                                                                                    | <ul> <li> <u> </u></li></ul>                                                                                                    |
| <ul> <li>□ 19巻(2012)</li> <li>□ 18巻(2011)</li> <li>□ 17巻(2010)</li> <li>□ 16巻(2009)</li> </ul>                                                                                                    | <ul> <li> <u>医療の質向上のために-病院図書室担当者の役割-</u> </li> <li>             池谷 俊郎              日赤図書館雑誌,14(1),2-6 (2007-10-01), jrcl1402      </li> </ul> |
| <ul> <li>□ 15巻(2008)</li> <li>□ 14巻(2007)</li> <li>□ 13巻(2006)</li> <li>□ 12巻(2005)</li> </ul>                                                                                                    | 医学図書館における電子ジャーナルの導入 – 利用環境の整備および冊子体との共存のあり<br>方を考える –                                                                                        |

12)「ログアウト」をクリックして終了。

| 日本赤十字社 管理 ログアウト クーンメタイル ・                                                                                                    | セッティングモード 🕑                                                       |
|----------------------------------------------------------------------------------------------------|-------------------------------------------------------------------|
| DDPPDFUdty。<br>DDPPDFUdty。<br>かホータリポジトリ<br>Japanese Red Cross Society Repository                                                                                                    |                                                                   |
| この画面をダブルクリックするか、ブロック右上の「編集」をクリックし、お知らせの内容を記入してください。                                                                                                    |                                                                   |
| お知らせ                                                                                                    | 参考リンクリスト                                                          |
| [2012/07/01]「赤十キリボジトリ」の試験公開を始めました。<br>◆日本赤十字社発行の「日赤医学」、または日本赤十字社関連職員が著した学術論文、学会発表資料、教育資料等を閲覧できます。<br>◆各魅該の紀要、各個人の論文の投稿をお願いします。投稿の問い合わせは、日本赤十字社企画課へお願いします。<br>詳細よ、日本赤十字社医学図書館「赤十字リボジトリ」ページをご確認ください。 | 検索 団リン・<br>リポジトリに投稿され<br>・ <u>JAIRO</u> (0)<br>・ <u>WorldCat:</u> |
| WEKO                                                                                                    | ▶ <u>KAKEN - 料</u>                                                |
| 「トップ」 アイテム登録 ワークフロー ランキング                                                                                                    | <u>-24-4</u> (                                                    |
| Language インデックスリスト                                                                                                    | 著作権を調べる                                                           |
| 日本語 ▼ □ □ 142ま [0件] 赤十字の歴史と活動を保管しています。                                                                                                    | ▶ <u>SCPJ:学協会</u><br><u>ータベース</u> (                               |